## 

## **New Patient Workflow**

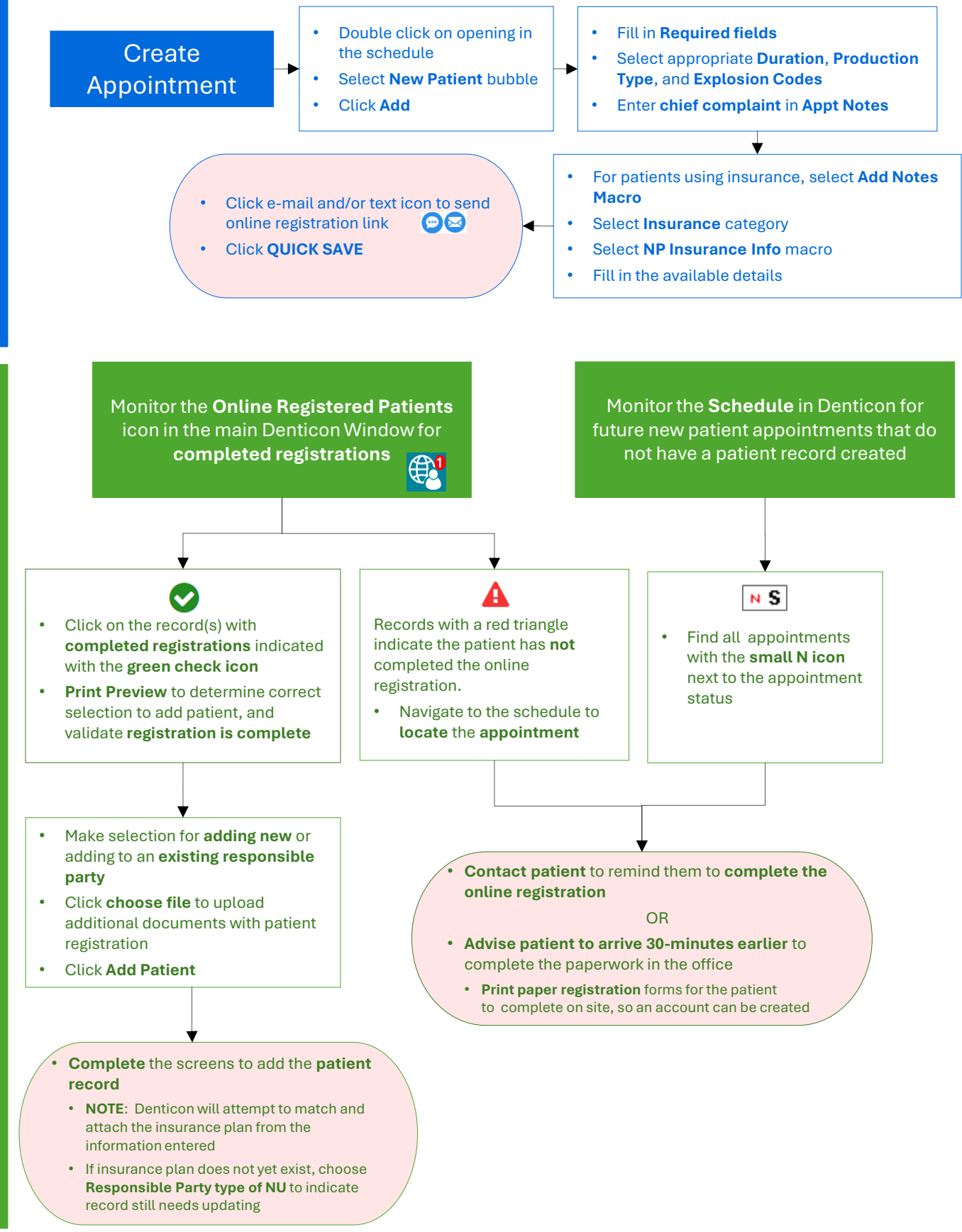

Monitor Online Registration Completion